## MANUAL DE CONFIGURACIÓN a la red inalámbrica AÛRI

### Visitante-UCR

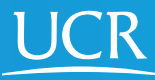

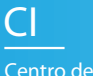

Centro de Informática Este proceso de configuración puede ser realizado desde fuera del campo universitario.

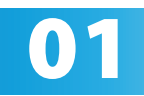

Active el Wi-Fi de su dispositivo móvil.

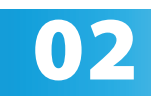

Elija la red Visitante-UCR.

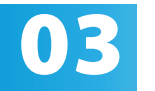

Espere a que se le redirija al sitio cloudpath.ucr. ac.cr.

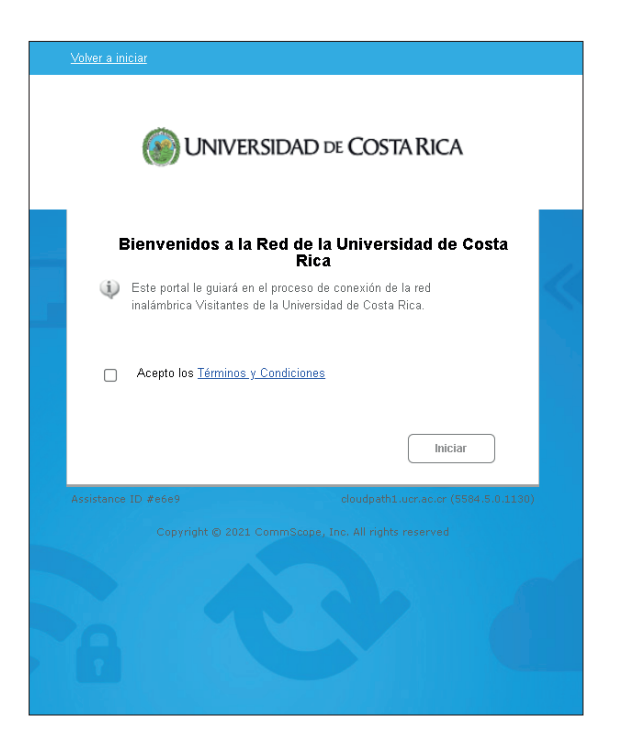

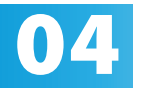

Acepte los términos y condiciones del servicio y Acepte los term presione iniciar.

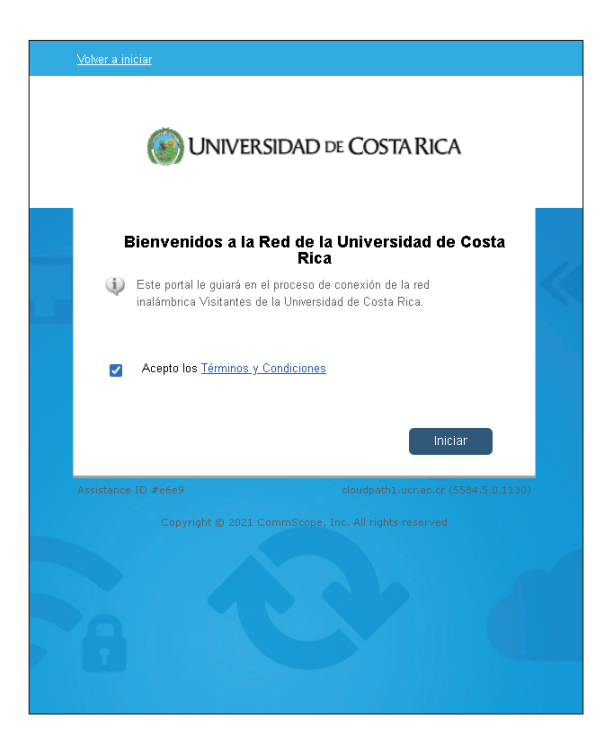

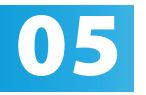

Seleccione el método por el que desea recibir un código de verificación, ya sea correo electrónico Seleccione el método por el que desea recibir un o mensaje de texto SMS.

| <u>Volver a iniciar</u>                                                                                                    |  |
|----------------------------------------------------------------------------------------------------|--|
| INIVERSIDAD DE COSTA RICA                                                                                                    |  |
| Para acceder a la red, debe pasar un proceso de verificación. Después de<br>ingresar su dirección de correo electrónico o número de teléfono y hacer clic en<br>"Enviar", se le enviará un código de verificación. Debe introducir el código de<br>verificación en la siguiente pantalla. |  |
| Enviar al correo: prueba@ucr.ac.cr     Enviar un SMS     Código de verificación:                                                                                                    |  |
| Enter the letters and numbers in the image in the box below: 4fbx5                                                                                                    |  |
| < Back Environment<br>Assistance ID #267c cloudpath1.uor.ac.or (5594.5.0.1130)<br>Copyright © 2021 CommScope, Tiné All rights reserved                                                                                                    |  |

#### Complete al capcha y presione enviar.

| INIVERSIDAD DE COSTA RICA                                                                                                    |  |
|----------------------------------------------------------------------------------------------------|--|
| Para acceder a la red, debe pasar un proceso de verificación. Después de<br>ingresar su dirección de coreo electrónico o número de teléfono y hacer clic en<br>"Erwiar", se le enviará un código de verificación. Debe introducir el código de<br>verificación en la siguiente pantalla. |  |
| Enviar al correo: prueba@ucr.ac.cr     Enviar un SMS     Código de verificación:                                                                                                    |  |
| Enter the letters and numbers in the image in the hox below:                                                                                                    |  |
| Assistance ID #267c doudpath1.ucr.ac.cr (5584.5.0.1130)<br>Copyright © 2021 CommScope, Inc. All rights reserved                                                                                                    |  |

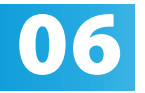

Ingrese el código recibido por el me seleccionado e ingrese el CAPTCHA. Ingrese el código recibido por el medio posteriormente, presione continuar.

| <u>Volver a iniciar</u>                                                                                           |  |
|----------------------------------------------------------------------------------------------------|--|
| INIVERSIDAD DE COSTA RICA                                                                                         |  |
| Se envió un código de verificación a Recupere el código de<br>verificación e ingréselo a continuación.            |  |
| Código de verificación:                                                                                           |  |
| Enter the letters and numbers in the image in the box below:                                                      |  |
| 356CX                                                                                                    |  |
| <back continuar=""></back>                                                                                        |  |
| Analdance TD 4648 cloudstild, Jonan Le (3462.5.0.1091)<br>Copyright () 2021 Commissions, Inc. All rights reserved |  |
|                                                                                                    |  |
|                                                                                                    |  |

# Valide la conexión ingresando al sitio web <u>www.ucr.ac.cr</u>.

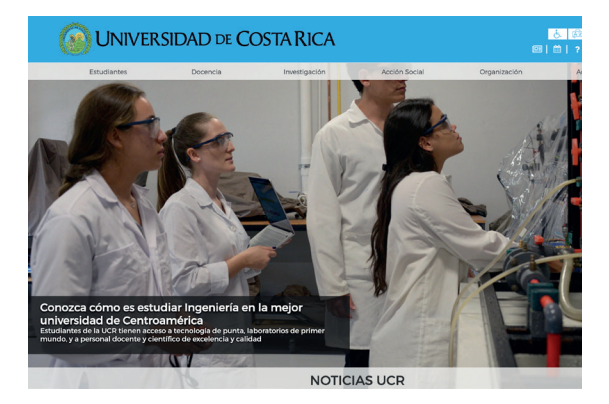

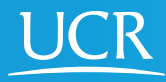

Centro de Informática

#### © 2024 Universidad de Costa Rica | Centro de Informática

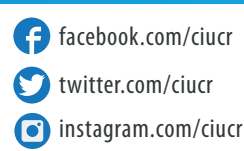

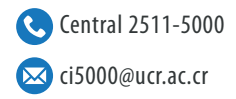